## **CHANGEMENT DE CORRESPONDANT FOOTCLUBS**

## Veuillez trouver ci-dessous la procédure de changement de correspondant FOOTCLUBS.

1.Aller sur la page d'accueil du site de la Ligue ou de votre District et cliquer sur Foot

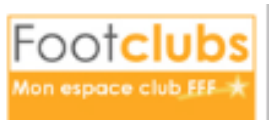

| 2.Sur la page qui s'affiche,<br>cliquer sur « Démarches administratives » |                      | Authentification                                                                     | <b>(</b>                                                                  |
|---------------------------------------------------------------------------|----------------------|--------------------------------------------------------------------------------------|---------------------------------------------------------------------------|
|                                                                           | Compte utilisateur   |                                                                                      | •                                                                         |
|                                                                           | Mot de Passe         |                                                                                      |                                                                           |
|                                                                           |                      | Se connecter                                                                         |                                                                           |
|                                                                           | Démarches administra | tives M                                                                              | Not de passe oublié ?                                                     |
|                                                                           |                      |                                                                                      |                                                                           |
| 3.Renseigner le code secret et le mot de pas                              |                      | Démarches admi                                                                       | inistratives Footclubs 🛛 🎉                                                |
|                                                                           |                      | Code secret OFFIFOOT                                                                 |                                                                           |
|                                                                           |                      | Mot de passe OFFIFOOT                                                                | <b>`</b>                                                                  |
|                                                                           | Se Offitoot          | Venticat<br>Entrez le code tel qu'il<br>apparaît. Il ne peut<br>pas y avoir de zéro. | tion de sécurite                                                          |
|                                                                           |                      | Code de confirmation                                                                 |                                                                           |
|                                                                           |                      | Se connecter                                                                         |                                                                           |
|                                                                           |                      |                                                                                      | << Retour                                                                 |
| 4.Une nouvelle fenêtre s'ouvre : cliquer sur                              |                      |                                                                                      |                                                                           |
|                                                                           |                      | Démarches administratives Footclubs<br>540489 U.S. DES RIVES DU LOT                  |                                                                           |
|                                                                           |                      | Footclut                                                                             | os Foot <mark>clubs</mark>                                                |
|                                                                           |                      | Mon espace club EF<br>Demander le<br>changement du<br>correspondant<br>Footclubs     | Mon espace club FFF * Demander la fermeture de tous les accês à Footclubs |
|                                                                           |                      |                                                                                      | << Retou                                                                  |

5.Renseigner les éléments demandés, puis Valider : un document pré rempli apparait à l'écran → imprimer, signer et renvoyer ce document (par mail ou par courrier) à la Ligue afin que nous puissions valider votre demande : SANS CE DOCUMENT, NOUS NE POUVONS PAS EFFECTUER LE CHANGEMENT.